# Svalinn Vulnerability scanner

### Prerequisites

- Active Heimdall licence
- Svalinn UCC licence
- The Svalinn box or a Svalinn VM configured on your network
  - $^{\circ}$  You can perform this task using this tutorial
- Check that the ESIA repository is present in /etc/apt/source.list
  - $\circ\,$  if you don't have the repository: stable.repository.esia-sa.com, add the repository: Adding the esia repot

### Install

Add the svalinn repository to get the latest CVEs

#### сору

```
echo "deb http://svalin.repository.esia-sa.com/svallin bullseye
contrib non-free" >> /etc/apt/sources.list
wget -0- "http://svalin.repository.esia-sa.com/svallin/gnupg.key"
| apt-key add -
```

You can now install the svalinScanner web plugin

#### сору

apt update
apt install esia-webp-svascan
apt install esia-svallin-cve-all

Optional but recommended with Svallin, the :

#### сору

apt **install** esia-webp-inventory

Now go to the WEB console of your Esia to add the Svalinn licence. Go to the "About" menu and then click on "Upload a licence file".

| G        |                                                                                          |                                 |                                                                                                    | ETAT DES<br>NOEUDS | 12 | 2 | 3 | 22 | ETAT DES<br>SERVICES | 174 | 2       | 3         | 49         | 6   |
|----------|------------------------------------------------------------------------------------------|---------------------------------|----------------------------------------------------------------------------------------------------|--------------------|----|---|---|----|----------------------|-----|---------|-----------|------------|-----|
| <b>a</b> | BONDOUR ESIA-01 Accuell + Ap                                                             | propos                          |                                                                                                    |                    |    |   |   |    |                      |     |         | 25        |            |     |
| 9        | CROUPES DE NOEUDS                                                                        | INFORMATIONS GÉNÉRALES     GONS |                                                                                                    |                    |    |   |   |    |                      | 2   |         |           |            |     |
|          | CLIENT 1 - NOEUDS                                                                        | INFORMATION SUR LA LICENCE      | 2                                                                                                    |                    |    |   |   |    |                      | Ĺ   | CHARGER | UN FICHIE | R DE LICEN | ICE |
| ۲        | CLIENT 3 - HYPERVISEUR<br>CLIENT 4 - APPLICATION<br>CLIENT 5 - AVANCÉ<br>CLIENT 6 - IPV5 | ID de la licence                | MER-42e127e9d7f0b6f1ee06e9f4340bdfb0<br>EGI-wee6f00ca3baea8c1bb1561e6bbc874c                         |                    |    |   |   |    |                      |     |         |           |            |     |
| ್ಲಿ      |                                                                                          | Type de la licence              | Mercury + Egide                                                                                      |                    |    |   |   |    |                      |     |         |           |            |     |
|          |                                                                                          | Nembre de nœuds 50              |                                                                                                    |                    |    |   |   |    |                      |     |         |           |            |     |
|          |                                                                                          | Partenaire revendeurs           | ESIA                                                                                                 |                    |    |   |   |    |                      |     |         |           |            |     |
| ۲        |                                                                                          | Date d'expiration               | 07/09/2024                                                                                           |                    |    |   |   |    |                      |     |         |           |            |     |
| a        |                                                                                          | INFORMATION SUR LA VERSION      |                                                                                                    |                    |    |   |   |    |                      |     |         |           |            |     |
| <b>6</b> |                                                                                          | Version :                       | 3.4.0+6a27                                                                                           |                    |    |   |   |    |                      |     |         |           |            |     |
| ٩        |                                                                                          | Distribution :                  | Debian version 11.8<br>Linux demo-esia 5.10.0-26-amd64 #1 SMP Debian 5.10.197-1 (2023-09-29) x86_64e |                    |    |   |   |    |                      |     |         |           |            |     |
| ۲        |                                                                                          | Date de mise en ligne -         | 19/10/2023 15:15:58                                                                                  |                    |    |   |   |    |                      |     |         |           |            |     |
|          |                                                                                          | INFORMATIONS GÉNÉRALES          |                                                                                                    |                    |    |   |   |    |                      |     |         |           |            |     |
| ۲        |                                                                                          | Adresse e-mail                  | support@esia-sa.com                                                                                  |                    |    |   |   |    |                      |     |         |           |            |     |
|          | 1                                                                                        | Société :                       | Esia SA                                                                                              |                    |    |   |   |    |                      |     |         |           |            |     |
|          |                                                                                          | Site web :                      | http://www.esia-sa.pro/                                                                              |                    |    |   |   |    |                      |     |         |           |            |     |

Once the file has been loaded, you should see a MER-XXXX line followed by an EGI-XXXX in the licence ID. Your server is now ready to configure the scanner.

## Configuring the scanner

In the Esia interface, click on the "Scan Svalinn" menu.

|         | STATISTIQUES  |                                                            |          |             |                      | ADMINIS          | TRATION              | AIDE         |                               |  |  |
|---------|---------------|------------------------------------------------------------|----------|-------------|----------------------|------------------|----------------------|--------------|-------------------------------|--|--|
|         |               |                                                            |          |             | €C Lister les noeuds |                  |                      | 📵 Wiki       |                               |  |  |
|         |               | Nombre total de services : 25<br>Nombre d'équipements : 15 |          |             |                      | Ajouter un noeud |                      |              | Foire aux questions           |  |  |
|         |               | Types d'équipements différents : 6                         |          |             |                      |                  | uter un utilisateur  | Esia Voyager |                               |  |  |
|         |               |                                                            |          |             | Créer un groupe      |                  |                      |              |                               |  |  |
|         |               |                                                            |          |             |                      |                  |                      |              |                               |  |  |
|         | TYPE DE NOEUD | ≎ ок ≎                                                     | ALERTE 0 | CRITIQUE \$ | INCONNU              | ٥                | NOMBRE D'ÉQUIPEMENTS | ٥            | NOMBRE DE SERVICES $\diamond$ |  |  |
| €C      |               |                                                            |          |             |                      |                  |                      |              |                               |  |  |
| -       |               | 0                                                          | 0        | 0           | 0                    |                  |                      |              | 0                             |  |  |
|         | egidescan     | Ū                                                          | 0        | Ū           | 0                    |                  | 1                    |              | U U                           |  |  |
|         | galaxy        | 0 0 0 0                                                    |          | 0           |                      | 1                | 0                    |              |                               |  |  |
|         | gesa          | 0                                                          | 0        | 0           | 0                    |                  | 1                    |              | 0                             |  |  |
| A       | none          | 3                                                          | 0        | 6           | o                    |                  | 9                    |              | 9                             |  |  |
| e       | server        | 7                                                          | 0        | 1           | 4                    |                  | 2                    |              | 12                            |  |  |
|         | website       | 4                                                          | 0        | 0           | 0                    |                  | 1                    |              | 4                             |  |  |
| <u></u> | TOTAL         |                                                            |          |             |                      |                  | 15                   |              | 25                            |  |  |
| 2000    |               |                                                            |          |             |                      |                  |                      |              |                               |  |  |
|         |               |                                                            |          |             |                      |                  |                      |              |                               |  |  |

Go to the "Scan" tab

3/4

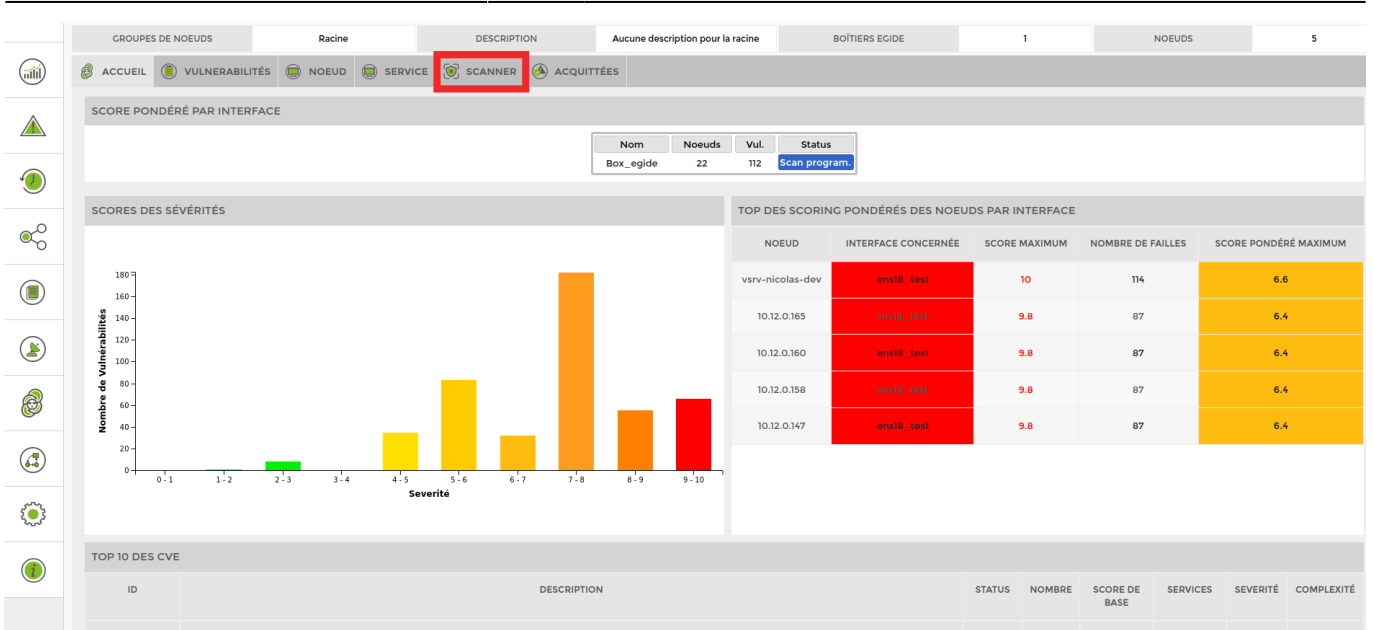

Then click on "Add" to schedule your scan.

| GROUP                                                       | ES DE NOEUDS         | Racine              | DESCRIPTION           | Aucune description pour la racine | BOÎTIERS ECIDE          | 1                                                                     | NOEUDS        | 5             |  |  |
|-------------------------------------------------------------|----------------------|---------------------|-----------------------|-----------------------------------|-------------------------|-----------------------------------------------------------------------|---------------|---------------|--|--|
| S ACCUEIL UNERABILITÉS D NOEUD SERVICE S SCANNER ACQUITTÉES |                      |                     |                       |                                   |                         |                                                                       |               |               |  |  |
| SCANNER                                                     | 2                    |                     |                       |                                   |                         | 💽 🖨 🏢 «                                                               | < 1 to 5 (5)  | > >> 50 ~     |  |  |
| ID ¢                                                        | STATUS \$            | GROUPES DE NOEUDS   | PRÉCÉDENT SCAN        | PROCHAIN SCAN                     | INTERVALLE \$           | INTERFACE C TYPE                                                      | NOM DE LA BOX |               |  |  |
|                                                             |                      |                     |                       |                                   |                         |                                                                       |               |               |  |  |
| 7                                                           | Programmé            | groupe_test_bloc_2  |                       | 2023-10-22 11:00:00               | 3 heures                | ens18_test DMZ (0.5                                                   | )) Box_egide  | <b>11</b> 🕐 🔗 |  |  |
| 8                                                           | Programmé            | groupe_test_bloc_1  |                       | 2023-10-21 11:15:00               | 1 jours                 | ens18_test DMZ (0.5                                                   | )) Box_egide  | <b>1</b> 000  |  |  |
| 9                                                           | Programmé            | groupe_test_bloc_1  |                       | 2023-10-29 13:15:00               | 1 jours                 | ens18_test DMZ (0.5                                                   | )) Box_egide  | <b>11 ()</b>  |  |  |
| 10                                                          | Programmé            | groupe_test_bloc_1  |                       | 2023-10-21 10:00:00               | 1 jours                 | ens18_test DMZ (0.5                                                   | )) Box_egide  | 1             |  |  |
| n                                                           | Programmé            | groupe_test_bloc_2  |                       | 2023-11-11 09:00:00               | 1 jours                 | ens18_test DMZ (0.5                                                   | ) Box_egide   | 1             |  |  |
| HISTORIQ                                                    | HISTORIQUE DES SCANS |                     |                       |                                   |                         |                                                                       |               |               |  |  |
| ID \$                                                       | DÉBUT ≎              | FIN \$              | STATUS O INTERFACES O | BOX                               | S ≎                     | MESSAGE                                                               |               |               |  |  |
|                                                             |                      |                     |                       |                                   |                         |                                                                       |               |               |  |  |
| 112                                                         | 2023-05-16 16:40:33  | 2023-05-16 16:46:09 | Terminé Box_egide     | ens18 groupe_test_bloc_2          | 4 IP addresses (3 hosts | 4 IP addresses (3 hosts up) scanned in 335.91 seconds' exit="success" |               |               |  |  |
| 111                                                         | 2023-05-16 16:36:47  | 2023-05-16 16:40:33 | Terminé Box_egide     | ens18 groupe_test_bloc_1          | 2 IP addresses (2 hosts | 2 IP addresses (2 hosts up) scanned in 226.09 seconds" exit="success" |               |               |  |  |

On the window that appears, please fill in all the fields

Last update: 2024/12/23 10:32

| AJOUTER SCAN              |                    |               |            |           |                     |        |                     |               |        |  |  |
|---------------------------|--------------------|---------------|------------|-----------|---------------------|--------|---------------------|---------------|--------|--|--|
| Sélectionner la box Egide |                    |               |            |           |                     |        |                     |               |        |  |  |
| AJOUT DE SCAN             | GESTION D          | ES INTERFACES |            |           |                     |        |                     |               |        |  |  |
| Ajouter une interface     |                    |               |            |           |                     |        |                     |               |        |  |  |
| INTERIACED A              | 0001220 (00        | in lookees,   |            |           |                     |        |                     |               |        |  |  |
|                           | ID                 |               | LABEL      |           | TYPE                |        | NOM LOCAL           |               | TION   |  |  |
|                           | I ens18_test       |               | ens18_test | DMZ (0.9) |                     |        | ens18               |               |        |  |  |
| PARAMÈTRES I              | PARAMÈTRES DU SCAN |               |            |           |                     |        |                     |               |        |  |  |
| Sélectionner les          | s groupes de no    | euds          |            |           | Date de début       |        |                     |               |        |  |  |
| groupe_test_blo           | oc_2 ×             |               |            |           | 24/10/2023          |        |                     | 15:30         | ~      |  |  |
|                           |                    |               |            |           |                     |        |                     |               |        |  |  |
| DATE ET INTER             | VALLE DE TEI       | MPS           |            |           |                     |        |                     |               |        |  |  |
| Intervalle entre s        | cans               |               |            |           | Relances en cas d'é | échecs | Période entre 2 rel | ances (en min | nutes) |  |  |
| 1                         |                    | jour          | rs         | ~         | 2                   | Ŷ      | 5                   |               | \$     |  |  |
|                           |                    |               |            |           |                     |        |                     |               |        |  |  |
|                           |                    |               |            |           |                     |        |                     |               |        |  |  |
|                           |                    |               |            |           |                     |        |                     |               |        |  |  |
|                           |                    |               |            |           |                     |        |                     |               |        |  |  |

First of all, you need to add an interface (on which the scan will be based) using the red framed icon

- 1. Select the interface (from those you have added)
- 2. The groups of nodes to scan
- 3. Scan start date
- 4. The interval between scans

Then press "start".

From: https://wiki.esia-sa.com/ - **Esia Wiki** 

Permanent link: https://wiki.esia-sa.com/en/interface/module\_svascan

Last update: 2024/12/23 10:32

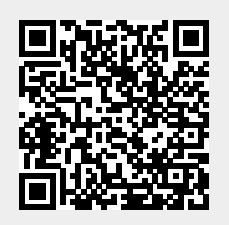